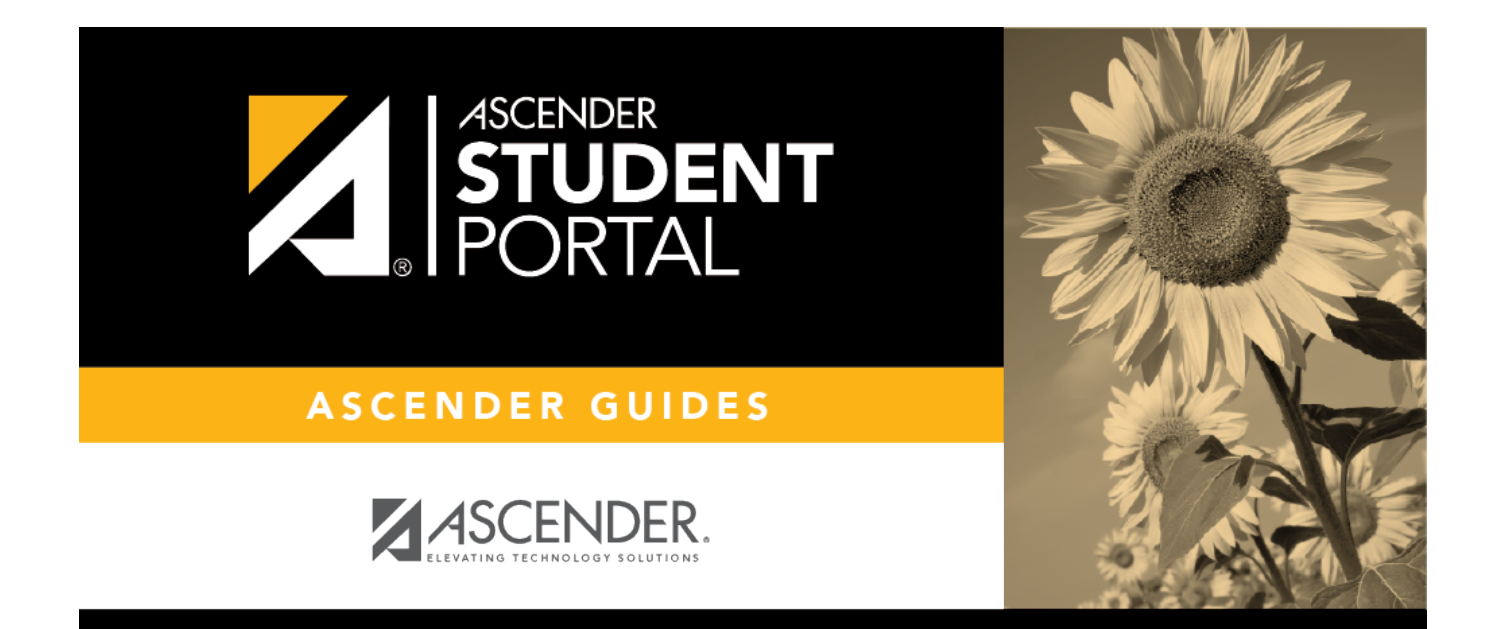

## student\_create\_account

i

## **Table of Contents**

![](_page_4_Picture_0.jpeg)

User NameType your user name. Your user name is not case-sensitive.PasswordType your password. The typed text is hidden. Your password is case sensitive.

Click **Login**.

The Campus Message opens in a pop-up window. Read the message, and then click **Close** to close the window.

| Campus Message                                                                                                    |
|----------------------------------------------------------------------------------------------------|
| Welcome to your StudentPortal where you can review your course schedule, grades, and attendance, as well as, enter<br>course requests and view your Graduation Plan. Please select only the electives that you wish to take next year. |
| Close                                                                                                    |

You can access this message again any time by expanding the **Campus Message** section at the top of the Course Request page.

□ Use the left-side menu to access the StudentPortal pages.

**NOTE:** After 20 minutes of inactivity, you will be logged off from the system and will return to the Login page.

![](_page_6_Picture_0.jpeg)

## **Back Cover**